## Windows 10 – Ältere Programme und Spiele starten

Auch unter Windows 10 gibt es eine Funktion, mit der Sie ältere Programme und Spiele starten können, die eigentlich nicht mehr mit Windows 10 kompatibel sind. Wie das funktioniert, zeigen wir Ihnen in diesem Praxistipp.

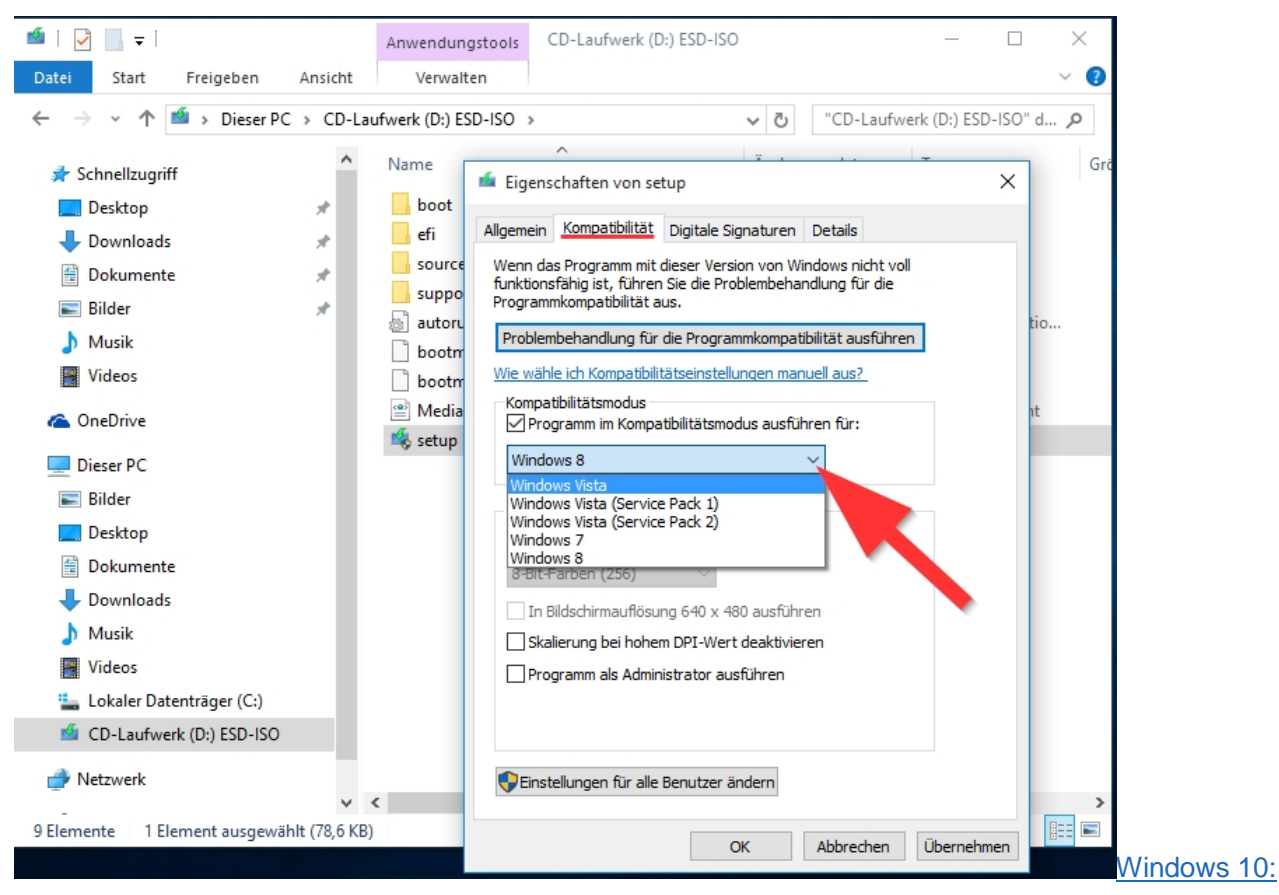

## Ältere Software unter Windows 10 im Kompatibilitätsmodus starten

Ältere Tools startenUm ältere Spiele oder Tools unter Windows 10 wieder zum Laufen zu bringen, ist ein sogenannter Kompatibilitätsmodus in das System integriert.

- 1. Suchen Sie nach der EXE-Datei des Programms, das Sie im Kompatibilitätsmodus starten möchten.
- 2. Mit einem Rechtsklick auf diese öffnen Sie das Kontextmenü.
- 3. Hier wählen Sie die Option "Eigenschaften" aus.
- 4. Anschließend öffnet sich ein neues Fenster. Klicken sie dort auf den Reiter "Kompatibilität".
- 5. Nun setzen Sie einen Haken bei der Funktion "Programm im Kompatibilitätsmodus ausführen".
- Indem Sie das Dropdown-Menü darunter öffnen, können Sie eine Windows-Version zurück bis Windows Vista auswählen.
- 7. Mit einem Klick auf "OK" werden die Einstellungen übernommen. Danach können Sie das Programm wie gewohnt starten.